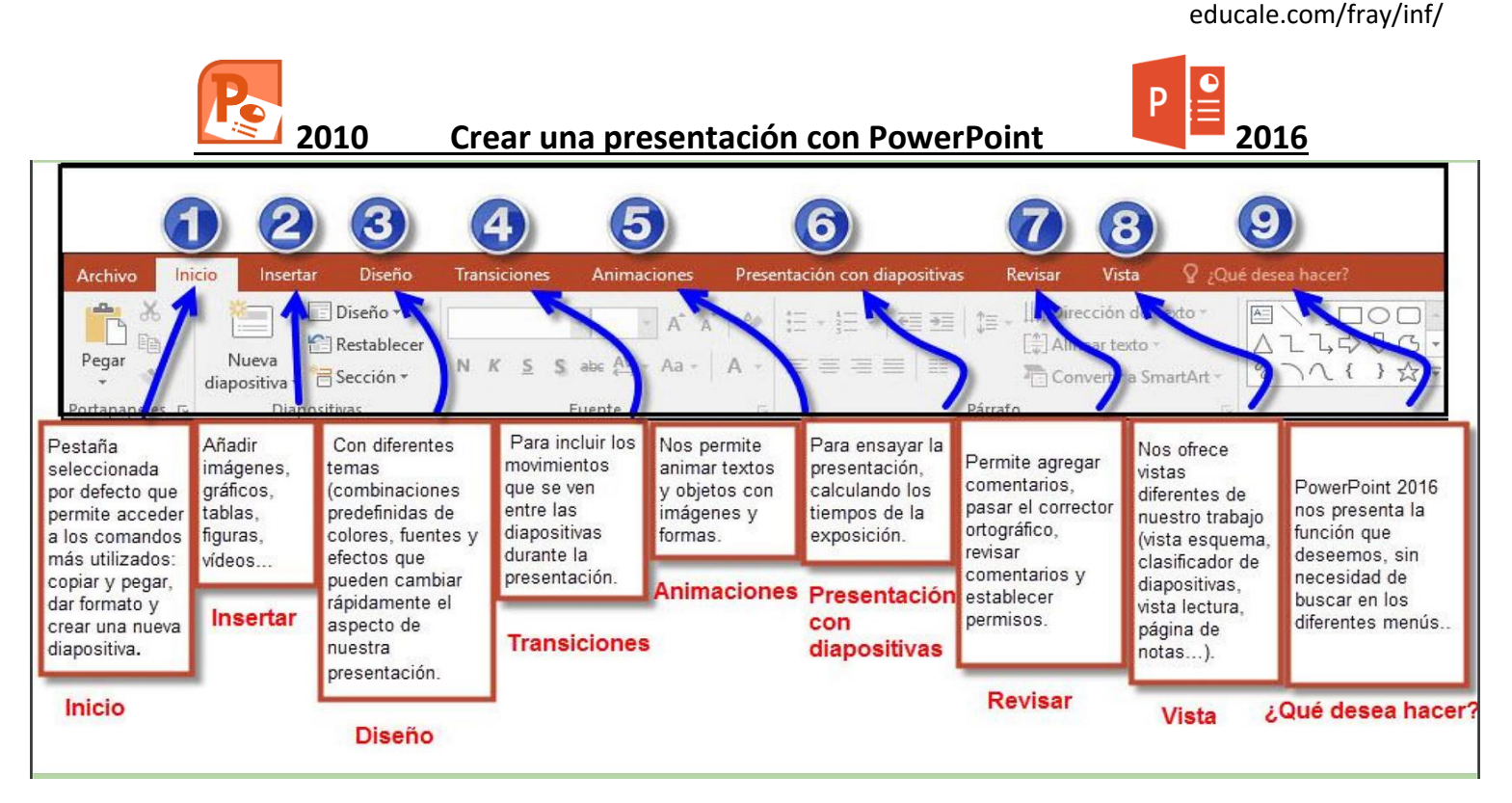

Primera diapositiva - configuración (Para ver el vídeo tutorial, poner en YouTube: Fray Andrés Power Point).

Creamos una presentación a partir de una <u>Presentación en blanco</u> o usar alguna de las plantillas predeterminadas que se muestran nada más entrar en el programa.

- Le damos un fondo personal en la pestaña Diseño > Formato de fondo. Pulsamos en

Aplicar a todo, para que en adelante todas las diapositivas lo usen.

Guardar

| Iniciar sesion | ⊢ ≻4 Compa |
|----------------|------------|
|                | 3          |
| Tamaño de      | Formato    |
| diapositiva 🗸  | del fondo  |
| Persona        | lizar      |

# Pestaña Insertar (Insertar nuevas diapositivas y materiales multimedia)

Presentación

| / Des         | hace                    |          | itación  |              |              |             |                        |          |             |
|---------------|-------------------------|----------|----------|--------------|--------------|-------------|------------------------|----------|-------------|
| 🗄 5           | - 0                     | ত্রু     | ÷        |              |              | Pre         | esentaci               | ón2 - Po | owerPoint   |
| Archivo li    | Archivo Inicio Insertar |          | Diseño   | Transiciones |              | Animaciones | Presentación con diapo |          |             |
| , 🛅           |                         |          |          | 0+           |              | 4           |                        |          |             |
| Nueva         | Tabla                   | Imágenes | Imágenes | Captura      | Hipervínculo | WordArt     | Vídeo                  | Audio    | Grabación   |
| diapositiva • | *                       |          | en línea | *            |              |             | *                      | <u> </u> | de pantalla |
| Diapositivas  | Tablas                  |          | Imág     | genes        | Vínculos     | Texto       |                        | Multim   | edia        |

Además de texto, podemos incluir materiales multimedia en la pestaña Insertar, eligiendo la opción deseada:

• Imágenes de nuestro equipo o de la Web • Capturas de pantalla • Formas • Gráficos • Vídeos • Sonidos • Grabaciones de la pantalla de nuestro ordenador (una vez grabado pulsar botón derecho y **Guardar multimedia como**...)

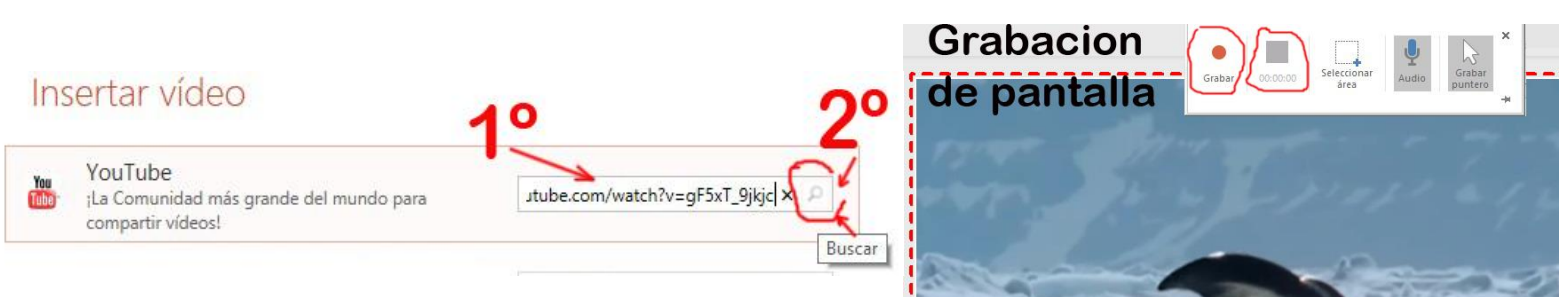

# Pestaña Transiciones: fijamos los efectos de transición entre las diapositivas.

| Llamativo |        |          |        | Sonido: [Sin | sonido]         |                            | Avanzar a la diapositiva |                            |            |  |
|-----------|--------|----------|--------|--------------|-----------------|----------------------------|--------------------------|----------------------------|------------|--|
|           |        |          |        |              | Duración:       | )uración: 0 <b>1</b> ,00 ‡ |                          | Al hacer clic con el mouse |            |  |
| Caer      | Tender | Cortinas | Viento | Prestigio    | 🗔 Aplicar a tod | 0                          |                          | Después de:                | 00:00,00 ‡ |  |
|           |        |          |        | 5            |                 |                            |                          |                            |            |  |

Establecemos el efecto de Sonido y Duración.

PowerPoint 2106 nos presenta diferentes formas de pasar las diapositivas:

- De forma manual.: Al hacer clic con el mouse
- De forma automática.: activar después de: y determinamos el tiempo de duración de cada diapositiva.

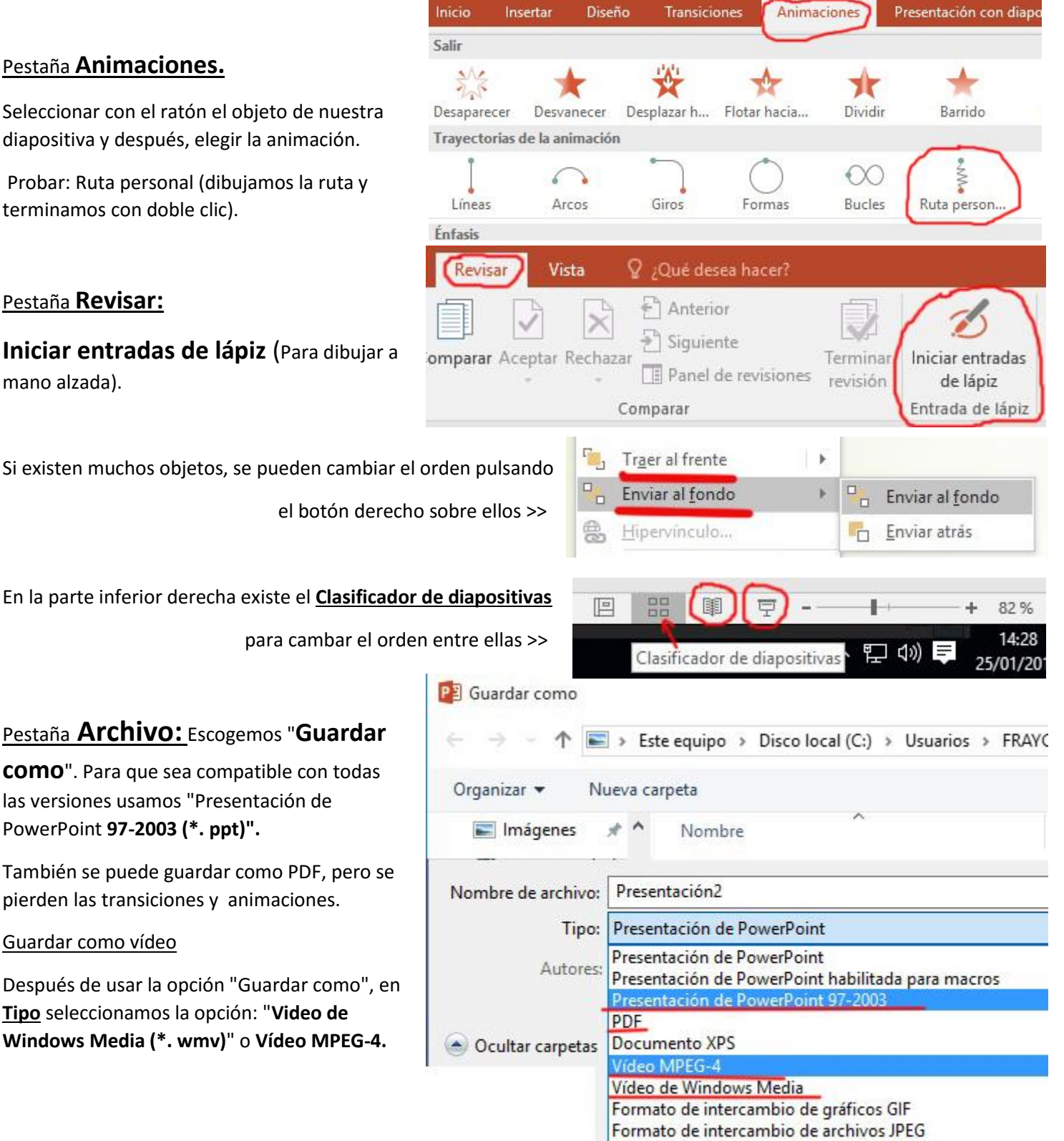

Formato de gráficos de red portátiles PNG

### Pestaña Animaciones.

Seleccionar con el ratón el objeto de nuestra diapositiva y después, elegir la animación.

Probar: Ruta personal (dibujamos la ruta y terminamos con doble clic).

### Pestaña **Revisar:**

Iniciar entradas de lápiz (Para dibujar a mano alzada).

Si existen muchos objetos, se pueden cambiar el orden pulsando

el botón derecho sobre ellos >>

para cambar el orden entre ellas >>

### Pestaña Archivo: Escogemos "Guardar

**COMO**". Para que sea compatible con todas las versiones usamos "Presentación de PowerPoint 97-2003 (\*. ppt)".

También se puede guardar como PDF, pero se pierden las transiciones y animaciones.

#### Guardar como vídeo

Después de usar la opción "Guardar como", en Tipo seleccionamos la opción: "Video de Windows Media (\*. wmv)" o Vídeo MPEG-4.